#### A SAVOIR :

Ce compte vous permet de modifier les dates en cas d'absence et de les reprogrammer sur un autre créneau dans la mesure des places disponibles.

Il est possible d'annuler un cours jusqu'à 12h avant le début de celui-ci et ainsi permettre à d'autres de replanifier un cours sur cet horaire.

La réservation peut se faire jusqu'à l'heure du début du cours.

### Comment configurer son compte?

#### Étape 1

Sur la messagerie, ouvrir le mail intitulé *[Le Dessinarium] Détails de connexion* envoyé par Wordpress. Cliquer sur le premier lien.

Ce mail peut être dans les spams !

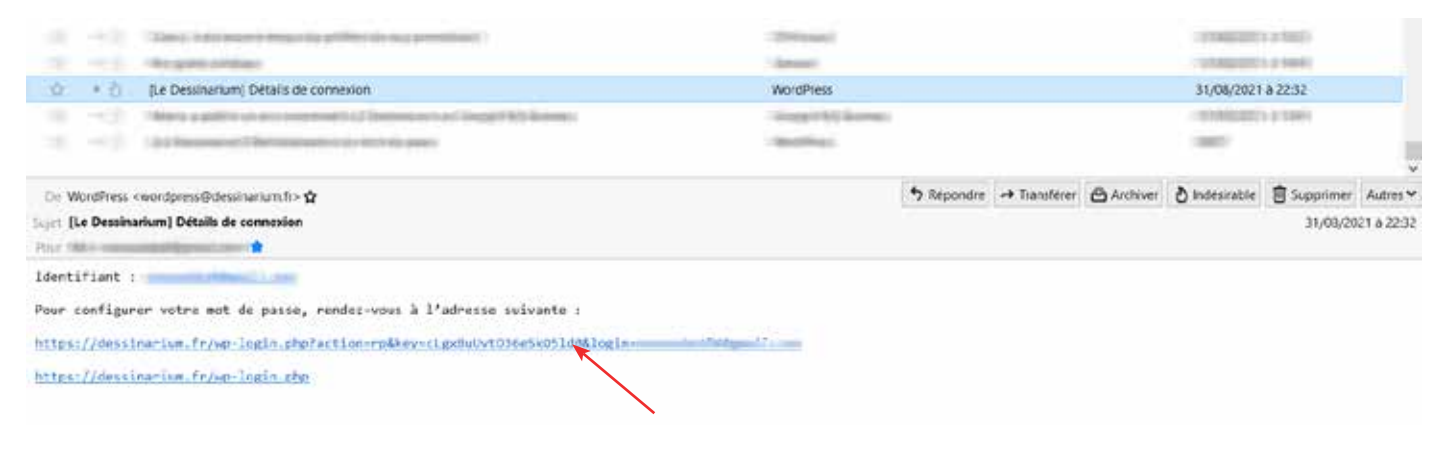

#### Étape 2

Entrer le mot de passe puis cliquer sur Enregistrer le mot de passe.

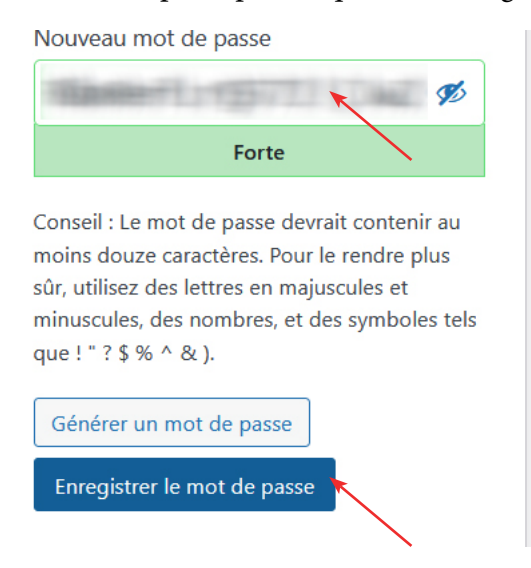

### Étape 3

Le compte et le mot de passe sont configurés. Pour accéder au site cliquer sur Aller sur le Dessinarium.

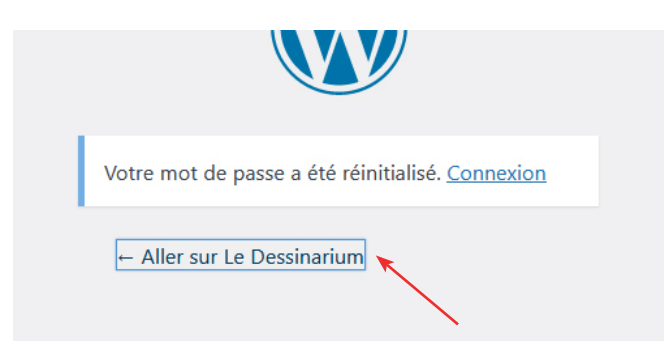

## Comment annuler et replanifier un cours ?

### Étape 1

Sur le site, dans le menu, cliquer sur Mon compte.

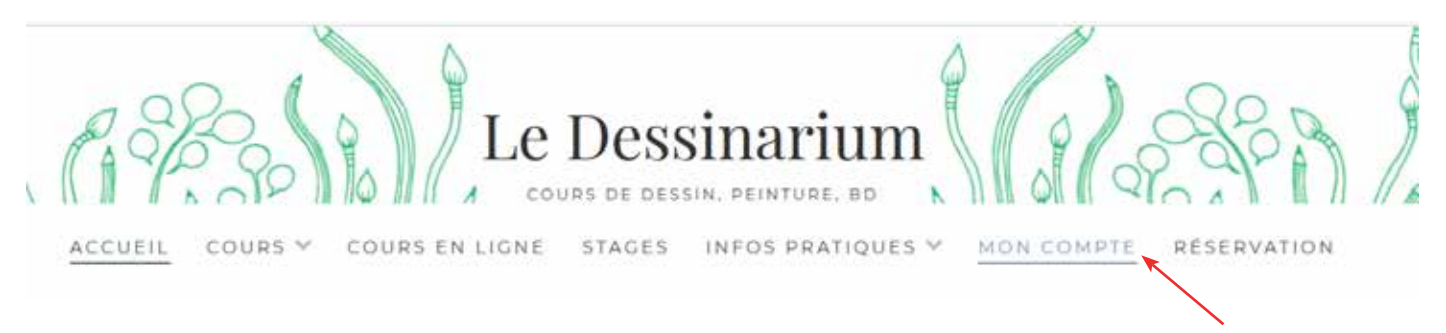

### Étape 2

Entrer l'identifiant (adresse mail) et le mot de passe. Puis cliquer sur S'identifier.

| * E-mail ou | nom d'utilisatou | r |
|-------------|------------------|---|
| e-mail ou   | nom u utilisateu | ſ |
|             |                  |   |
|             |                  |   |
| * Mot de pa | isse             |   |
|             |                  |   |
|             |                  |   |
|             | S'IDENTIFIE      | R |

### Étape 3

Cliquer sur le bouton Editer correspondant au cours à annuler ou à replanifier.

|                                     |                                                                     |                       | Europe/Paris                 |                  |   |
|-------------------------------------|---------------------------------------------------------------------|-----------------------|------------------------------|------------------|---|
| Rendez-vous                         | Evénements                                                          |                       |                              |                  |   |
| 2 septembre                         | e 2021 - 2 septembre 2                                              | 022                   |                              |                  |   |
| 1 Anne<br>cours/<br>offra<br>Valabl | ée de cours collectifs (<br>'semaine<br>(<br>e juaque: 17 juin 2022 | Dessin & Peinture Adu | ulte - 1<br>4 Reno<br>réserv | lez-vous à<br>er | > |
|                                     | Service.                                                            | Enseignant:           | Statut:                      |                  |   |
|                                     |                                                                     |                       |                              |                  |   |

## Étape 4

Pour Annuler un cours, cliquer sur Annuler puis sur Confirmer.

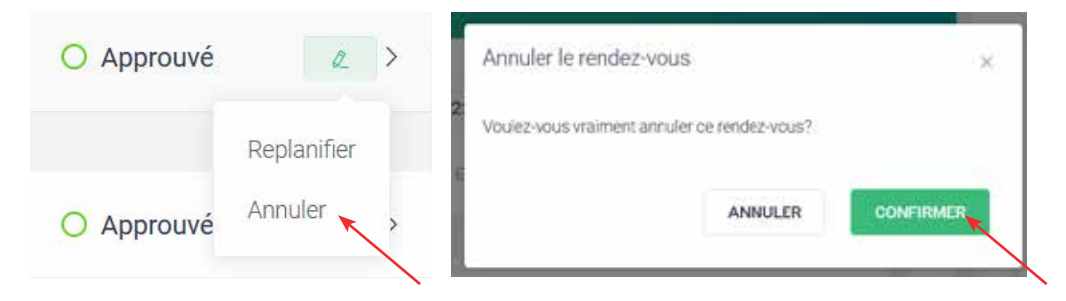

#### OU

Pour replanifier un cours, cliquer sur Replanifier puis sélectionner le jour et l'heure souhaités. Cliquer ensuite sur Confirmer.

| O Approuvé | Q           | > | Replanifer ×                                                                                                    | Replanifier                                                                                                    |
|------------|-------------|---|----------------------------------------------------------------------------------------------------|----------------------------------------------------------------------------------------------------|
|            | Replanifier |   | Pour reprogrammer lotte rendea vous, selectionnes une date et une<br>heure disponibles dans le calendrier puis cliques sur Confirmer<br>Date Heure                                                                                                    | Pour reprogrammer some rendez-vous, selectioneer vire date et une<br>heuze disponities dans is calendrier, puis cliquez van Confirmer<br>Date Heuze |
| O Approuvé | Annuler     |   | Contraction of the second second seco | 6 septembre 2021                                                                                                    |
|            |             |   | Image: Sec: Sec: Sec: Sec: Sec: Sec: Sec: Se                                                                                                    | Overstein Bisk:                                                                                                    |
|            |             |   | 20 23 22 29 24 29 26                                                                                                    | 14 C                                                                                                    |

## Comment réserver un cours non planifié ?

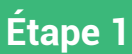

Cliquer sur la flèche de Rendez-vous à réserver.

# Mon compte

|                |                       | Europe/Paris | ~ |  |
|----------------|-----------------------|--------------|---|--|
| Rendez-vous    | Evénements            |              |   |  |
|                | 21 - 2 septembre 2022 |              |   |  |
| 2 septembre 20 |                       |              |   |  |

## Étape 2

#### Cliquer sur Réserver.

| Cours Dessin & Peinture pour Adultes                           |                 |
|----------------------------------------------------------------|-----------------|
| Total <b>33</b> Rendez-vous dans ce service                    | INFO DU SERVICE |
| 4 places restantes de rendez-vous disponibles à la réservation | RÉSERVER        |

### Étape 3

#### Sélectionner le jour et l'heure souhaités. Puis cliquer sur Réserver.

|                    |         |         |        |         |        |      |    | Réserve                            | z votre prochain rendez-vous | × | 1— M                     | Réservez votre prochain rendez-vous |
|--------------------|---------|---------|--------|---------|--------|------|----|------------------------------------|------------------------------|---|--------------------------|-------------------------------------|
|                    | Réserve | ez vatr | e proc | thain n | endez- | vous | ×  | < 06 SE<br>Is Dessin & Peinture Ac | PT. 2021                     |   | ifs Dessin & Peinture Ac | < 06 SEPT: 2021<br>19:00 - 27:00    |
| ssin & Peinture Ac | <       |         | sept   | embre   | 2021   |      | >  |                                    | 1930 - 2100                  |   |                          | Construction production and         |
|                    | ٤.      | м       | м      | J       | ۷      | s    | D  |                                    | $\sim$                       |   |                          |                                     |
|                    |         |         | . (    | 21      | 2      |      | 5. |                                    |                              |   |                          |                                     |
|                    | 6       | 7       | 8      | 9       | 10     | 31   | 12 |                                    |                              |   |                          |                                     |
|                    | 13      | 14      | 15     | 16      | 17     | 13   | 19 |                                    |                              |   |                          |                                     |
|                    | 20      | 21      | 22     | 23      | 24     | 22   | 78 |                                    | elanere                      |   |                          | RÉSLEVEI                            |
|                    |         | - 140   | 240    | 1       |        |      |    |                                    |                              |   |                          |                                     |

## Comment se déconnecter ?

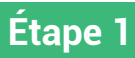

Cliquer sur la flèche à côté de l'identifiant.

# Mon compte

|             |            | Europe/Paris |
|-------------|------------|--------------|
| Dandat youo | Fuénomente |              |
| Rendez-Vous | Evenements |              |

## Étape 2

Cliquer sur Se déconnecter.

# Mon compte

| Renc         | ements |  |
|--------------|--------|--|
| Ø Mon profil |        |  |